### Introduzione alla tecnologia AMS-S35 e all'uso di ADS

### Sommario

- Tecnologia AMS-S35 (0,35 μm HBT BiCMOS)
- Ambiente ADS (Advanced Design System)
  - Struttura del programma
  - Flusso base di utilizzo
- Lab. 1: caratterizzazione di un transistore *nmosrf* Analisi DC e AC

### Tecnologia AMS-S35

- Processo base: 0,35 µm 3P3M BiCMOS
  - Transistori bipolari high-speed HBT (Hetorojunction Bipolar Transistor) con base in SiGe
- Tensione alimentazione 3,3 V (standard) e 5 V (opzionale)
- 23÷31 maschere in base alle opzioni richieste (5 V HBT, 5 V CMOS, Thick Metal,...)

### Tecnologia AMS-S35: cross section

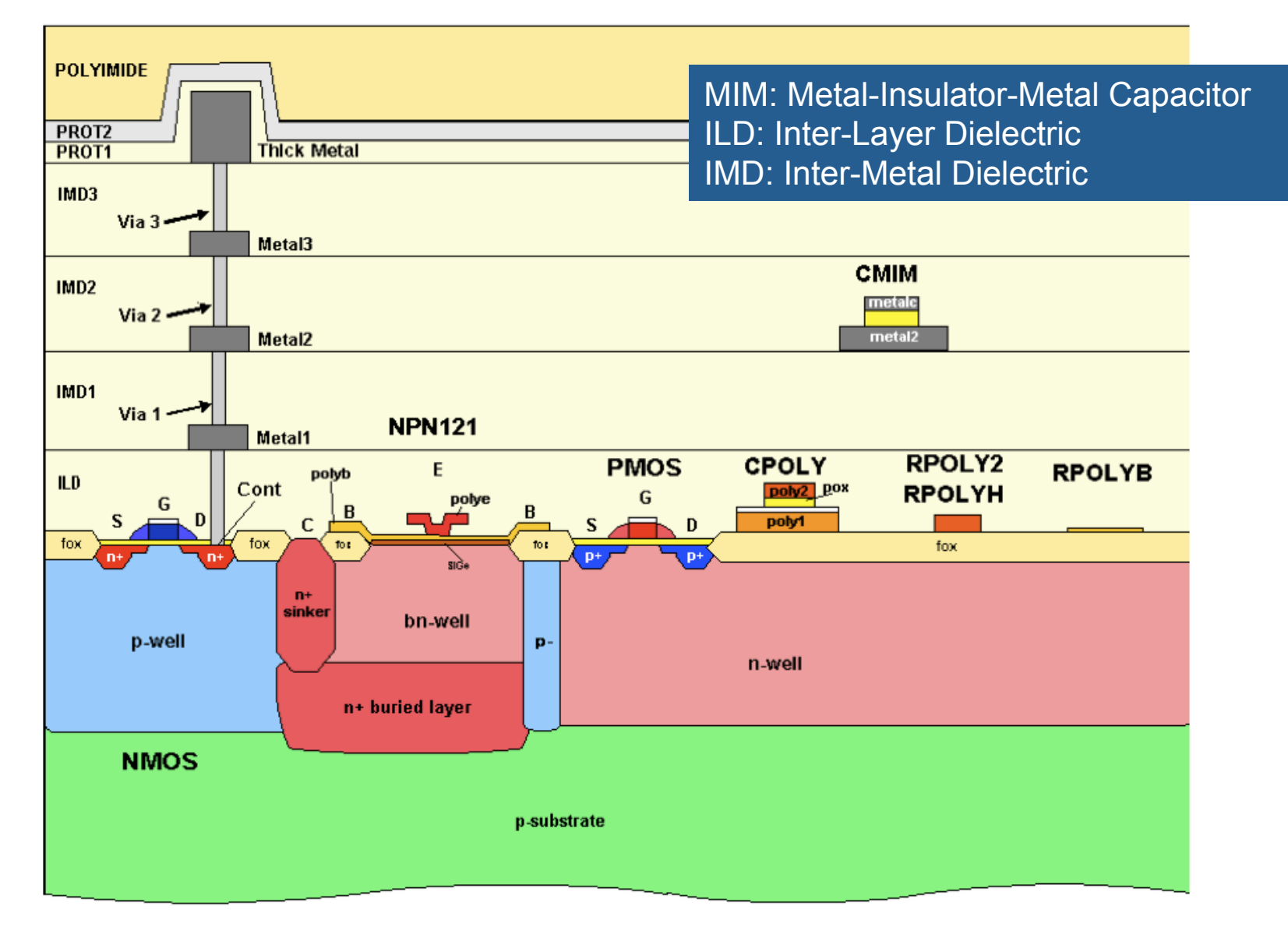

## Modelli per simulazione RF

- Simulazione circuiti RF richiede modelli molto accurati dei componenti attivi e passivi
- Estrazione modelli RF processo lungo e costoso
  - Viene effettuato solo per un sottoinsieme dei dispositivi realizzabili in una data tecnologia
  - Modelli RF risultano perciò validi solo per ben specificati intervalli dei relativi parametri geometrici
  - Vincolo nell'esplorazione dello spazio di progetto

## Transistore bipolare verticale (1)

- VBIC (Vertical Bipolar InterCompany) model
- Dispositivi: npn#C#B#E, npn#C#B#EH5 (H5 opzione 5 V); esempi:
  - npn111 C-B-E (singoli contatti)
  - npn121 C-B-E-B (due contatti di base e singolo contatto di collettore)
  - npn232 C-B-E-B-E-B-C (tre contatti di base e due di collettore)
  - #E = #B -1 (nel caso di contatto multiplo di base )

## Transistore bipolare verticale (2)

- Limiti validità:
  - *Frequenza* ≤ 20 GHz
  - *Larghezza emettitore* = 0,4 μm
  - *Lunghezza singolo emettitore* = 0,8÷24 μm
- Lunghezza effettiva di emettitore *L* si specifica attraverso parametro *AREA* 
  - AREA fattore di scala per alcuni parametri del modello
  - Modello si riferisce lunghezza emettitore  $L_0 = 1 \ \mu m$

 $-AREA = L/L_0$ 

#### Modello VBIC

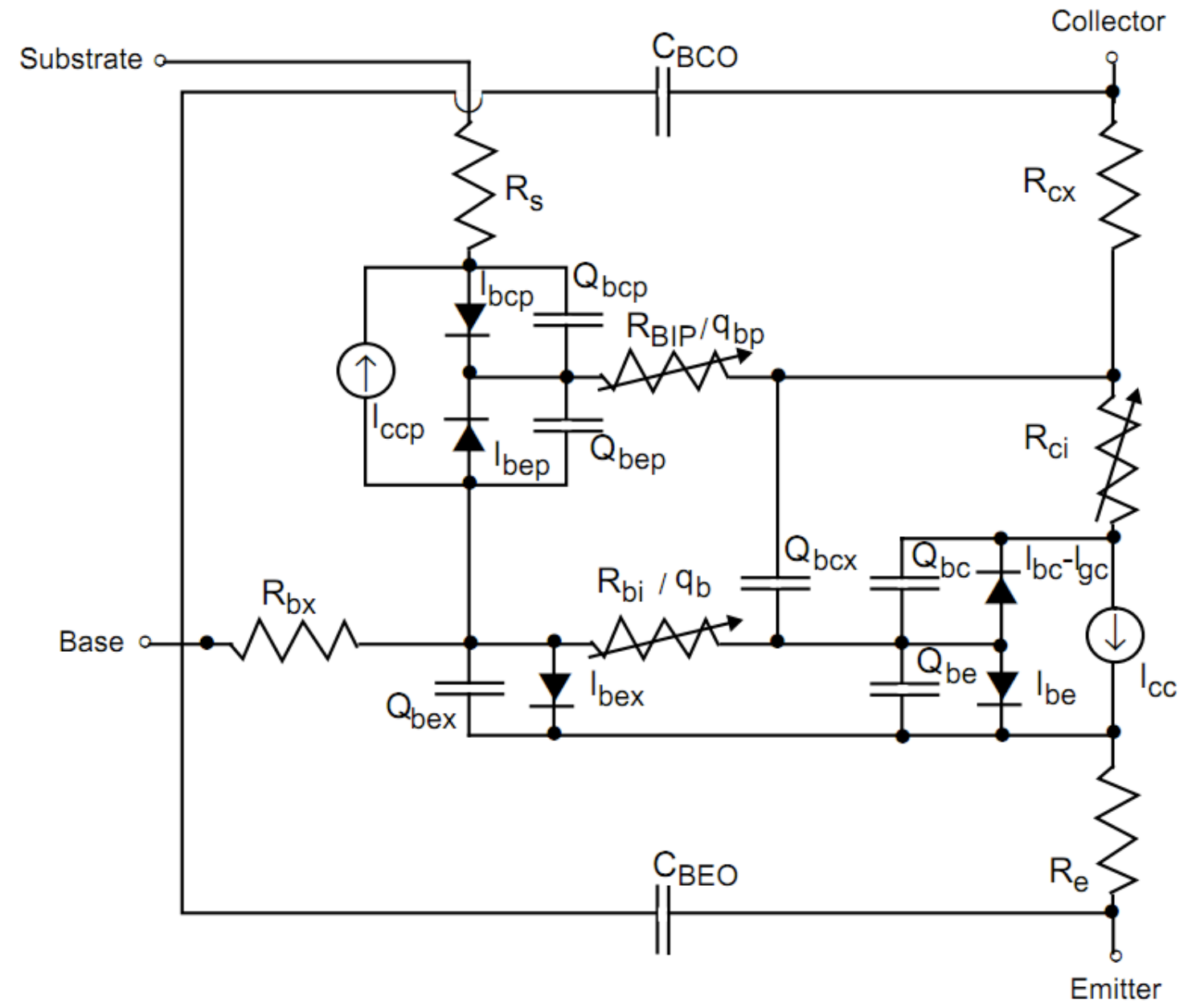

## Transistori pmosrf e nmosrf (1)

- Modello (*subcircuit*) che incorpora model BSIM3v3.1, pù resistenze parassite di *gate* e *substrato* oltre a quelle di *drain* e *source*
- Parametri modello sono scalati in base al numero di gate finger (#MOS in parallelo)

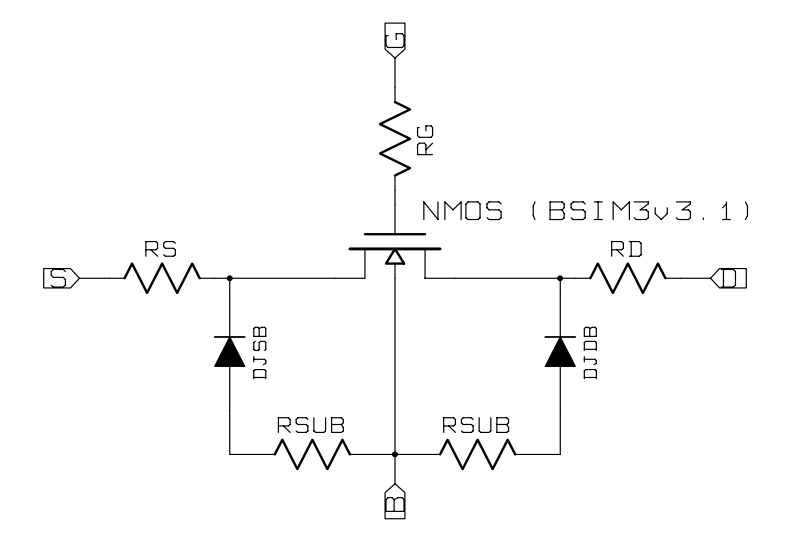

## Transistori pmosrf e nmosrf (2)

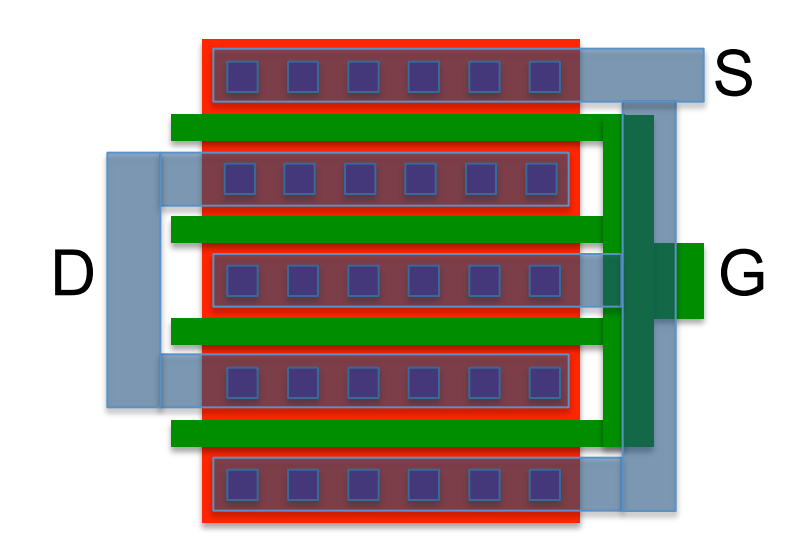

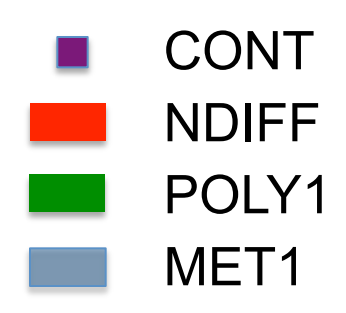

- NMOS con più *gate finger* (*ng* = 4)
- 4 NMOS in parallelo
- Larghezza totale è ng volte quella di un singolo gate finger
- <u>Vantaggio</u>: minore area e perimetro *drain* e *source* e quindi minori capacità parassite

## Transistori pmosrf e nmosrf (3)

- Limiti validità modello:
  - -*Frequenza*  $\leq$  6 GHz
  - Larghezza totale gate Wtot = NMOS 200  $\mu m;$  PMOS 150  $\mu m$
  - Larghezza gate finger Wf = 5 µm o 10 µm
  - Lunghezza gate L = 0,35 μm (quella minima prevista dalla tecnologia)
  - Gate finger connessi solo su un lato
  - Wtot = ng x Wf; ng = numero gate finger

## Transistori pmosrf e nmosrf (4)

- Parametrici tipici:
  - Spessore ossido di campo: 290 nm
  - Spessore ossido di gate: 7,6 nm
  - Tensione di soglia NMOS canale corto: 0,5 V (W=10 μm; L=0,35 μm)
  - *Tensione di soglia PMOS canale corto: -*0,65 V
    (W=10 μm; L=0,35 μm)

## Advanced Design System (ADS)

- Appartiene categoria software EDA (Electronic Design Automation) sviluppato da Agilent ora Keysight
- Insieme integrato di tool di ausilio all'intero flusso di progetto (dalla definizione delle specifiche al layout) di un circuiti a RF e microonde
  - Più livelli di simulazione e verifica: system-level (Ptolemy), elettromagnetica (Momentum), circuitale (DC, AC, S-parameters, HB, ecc.)

#### ADS: struttura

- File organizzati in *project* con uno o più *design* 
  - project (folder: <project\_name>\_prj) contenitore
  - design (file: <design\_name>.dsn) effettivo circuito con relativo schematico e layout
- Tre finestre principali:
  - Main window: finestra per gestione progetti e design-kit
  - Schematic/Layout window: finestra di lavoro
  - Data display window: finestra per visualizzazione dati

## ADS: main window (1)

• Creare e gestire *project* 

project

Set-up design kit (quando si cambia tecnologia)

| 📅 Advanced Design System (Main)                    |      |
|----------------------------------------------------|------|
| File View Tools Windraw DesignKit DesignGuide Help |      |
|                                                    |      |
| File Browser Project Hierarchy                     |      |
| B Z:\ads\home_projects\lab1_nmosrf_prj             |      |
|                                                    |      |
|                                                    |      |
| networks                                           |      |
| DC_AC_characteristics.dsn design                   |      |
|                                                    |      |
|                                                    |      |
| Z:\ads\home_projects\lab1_nmosrf_prj               | - // |

• Project root:

...

- file ausiliari e visualizz.
  dati (.dds)
- Project subfolders:
  - *data*: contiene
    risultati simulazioni
    (.ds)
  - *networks*: contiene
    *designs* (.dsn)

## ADS: schematic window (1)

- Descrizione del circuito
- Impostazione analisi simulazione
- Percorso modelli e corner di processo (typical mean, worst speed, worst power, ...)
- Variabili e measurement equation
- Tutto è gestito attraverso *component* (simboli sullo schematico) disponibili all'interno di librerie (*Component Palette*)

## ADS: schematic window (2)

| 📅 [ lab1_nmosrf_prj ] AC_characteristics * (Schematic):1 |                             |                                                                                                    |                                                                               |                   |                |                                         |                                       |  |  |
|----------------------------------------------------------|-----------------------------|----------------------------------------------------------------------------------------------------|-------------------------------------------------------------------------------|-------------------|----------------|-----------------------------------------|---------------------------------------|--|--|
| <u>File E</u> dit <u>S</u> elect                         | <u>V</u> iew <u>I</u> nsert | Options Tools                                                                                                    | Layout                                                                        | Si <u>m</u> ulate | <u>W</u> indow | DynamicLink                             | De                                    |  |  |
|                                                          | <b>s</b> d                  | <b>↓</b> ••¢ (†                                                                                                    | ) Ⴢ                                                                           | 51                | ÷ Q            | $\bigcirc$                              | <sup>-2</sup> C                       |  |  |
| PRIMLIB                                                  |                             | -                                                                                                    |                                                                               |                   |                | • •                                     | 4                                     |  |  |
|                                                          |                             | ams - S35                                                                                                    | ude                                                                           |                   |                | 11<br>=2.0<br>=2.0<br>=2.0<br>          | · · · · · · · · · · · · · · · · · · · |  |  |
|                                                          |                             | PARA<br>Param Sweep<br>Sweep 1<br>Sweep Vare' Va<br>SimInstanceN<br>SimInstanceN<br>SimInstanceN<br>SimInstanceN<br>SimInstanceN<br>SimInstanceN<br>SimInstanceN<br>Start=1.5<br>Stop=3<br>Step=2<br>The starting point | METER S<br>ame[1]="A0<br>ame[2]=<br>ame[3]=<br>ame[4]=<br>ame[6]=<br>tame[6]= | AVEEP .           |                | //easEqn<br>//eas1<br>¥i=mag(ids.i)/ma; | - dr<br>. sc                          |  |  |

**Component Palette List** 

- Lumped Components
- Sources-
  - Controlled, Freq Domain,
    Time Domain, ...
- SimulationDC, AC, HB, S\_Param, ...
- Probe Components
- PRIMLIB, PRIMLIBRF

### ADS: schematic window (2)

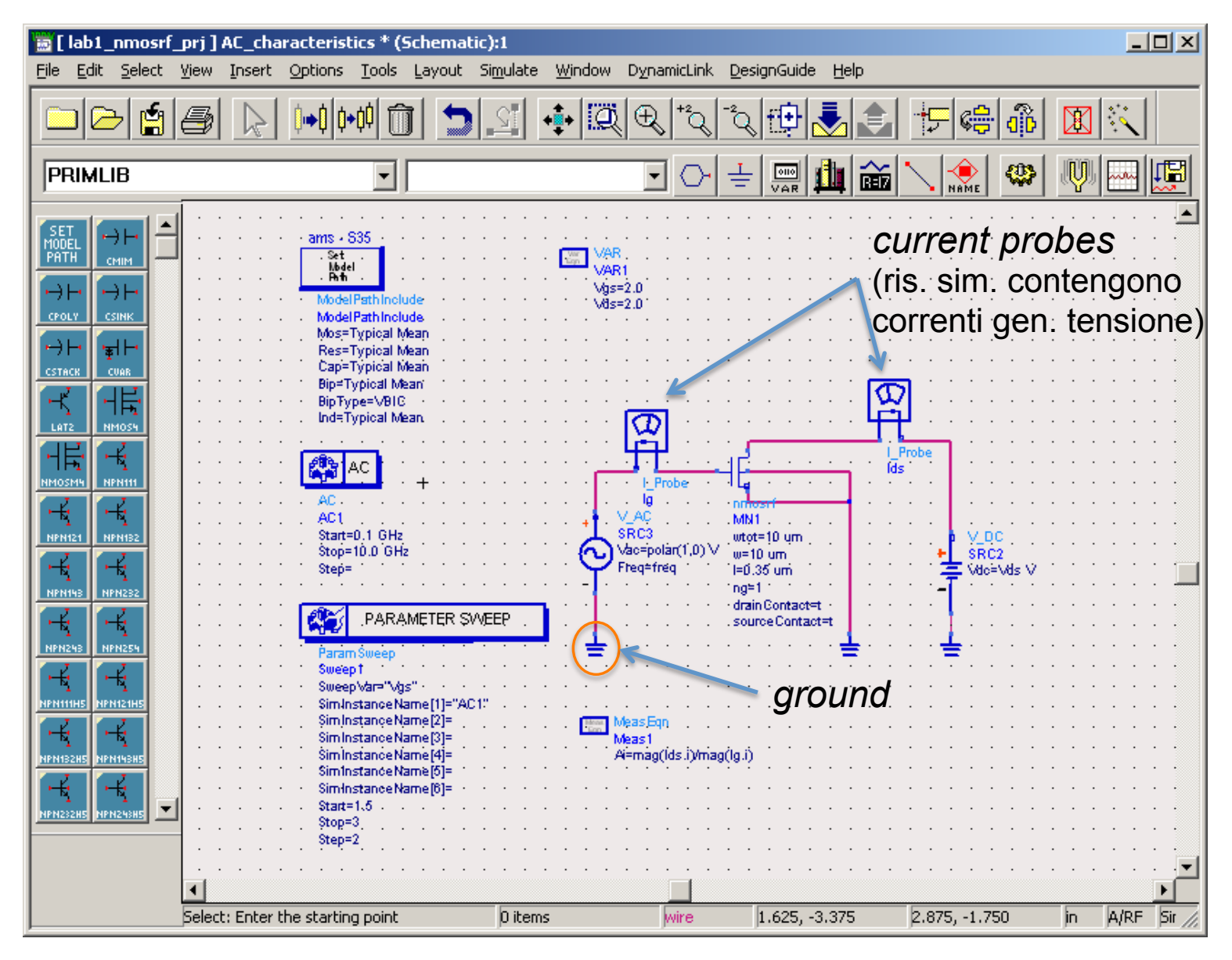

### ADS: data display window (1)

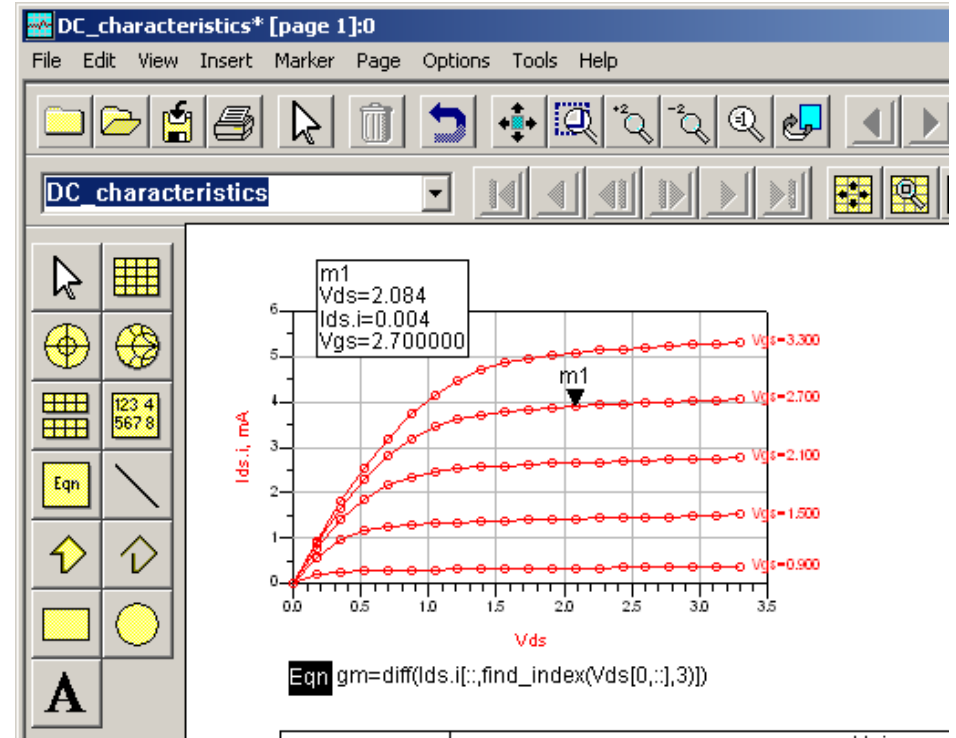

4

|     | ) (de |               |             | Ids.i         |
|-----|-------|---------------|-------------|---------------|
| Vas |       | Vg=0.900      | Vgs=1.500   | Vgs=2.100     |
|     | 0.000 | -0.01735E-51A | -1.600E-51A | -0.05197E-24A |
|     | 0.174 | 213.9 uA      | 586.0 uA    | 787.5 uA      |
|     | 0.347 | 261.8 uA      | 964.7 uA    | 1.411 mA      |
|     | 0.521 | 279.2 uA      | 1.163 mA    | 1.872 mA      |
|     | 0.695 | 290.7 uA      | 1.250 mA    | 2.181 mA      |
|     | 0.868 | 299.5 uA      | 1.298 mA    | 2.360 mA      |
|     | 1.042 | 307.0 uA      | 1.330 mA    | 2.458 mA      |
|     | 1.216 | 313.7 uA      | 1.353 mA    | 2.519 mA      |
|     | 1.389 | 319.9 uA      | 1.372 mA    | 2.562 mA      |
|     | 1.563 | 325.7 uA      | 1.388 mA    | 2.595 mA      |
|     | 1.737 | 331.3 uA      | 1.402 mA    | 2.621 mA      |
|     | 1.911 | 336.7 uA      | 1.415 mA    | 2.643 mA      |
|     | 2.084 | 342.0 uA      | 1.427 mA    | 2.663 mA      |
|     | 2.258 | 347.3 uA      | 1.438 mA    | 2.680 mA      |
|     | 2.432 | 352.8 uA      | 1.449 mA    | 2.696 mA      |
|     | 2.605 | 358.6 uA      | 1.460 mA    | 2.711 mA      |
|     |       |               |             |               |
|     |       |               |             |               |

- Si possono inserire equazioni
- Più modi di visualizzare risultati simulazioni ed equazioni
  - Grafico
  - Tabella

# ADS: data display window (2)

- Risultato simulazione array multi-dimensionale
- Ogni dimensione corrisponde a una variabile indipendente della simulazione:
  - variabili parameter sweep e variabile propria simulazione
    (time per analisi TRAN, freq per analisi AC,...)
- Esempio: *DC sweep* (variabile
  *Vds*) e *parametric sweep* (variabile *Vgs*)
  - Ids.i[3,::] seleziona la terza riga;
    valori *Ids* con *Vgs* uguale al quarto
    valore assunto nello *sweep*

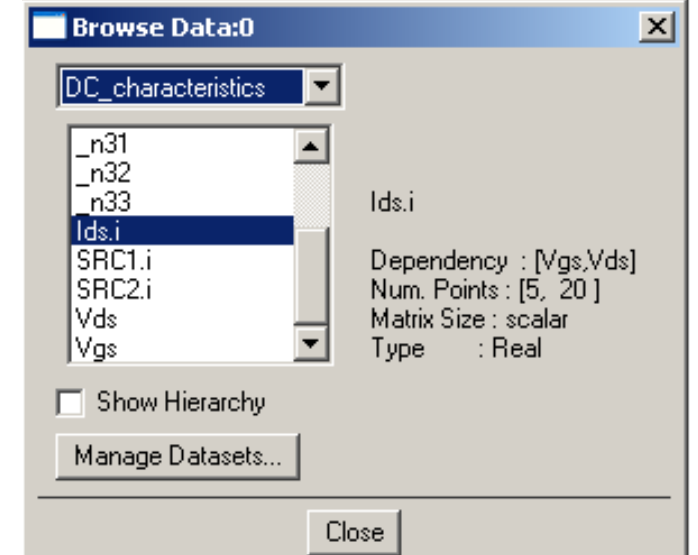

#### Lab 1: nmos-rf

- Apriamo ADS ...
- Cimentiamoci con le simulazioni proposte nella guida al lab. 1 nmosrf

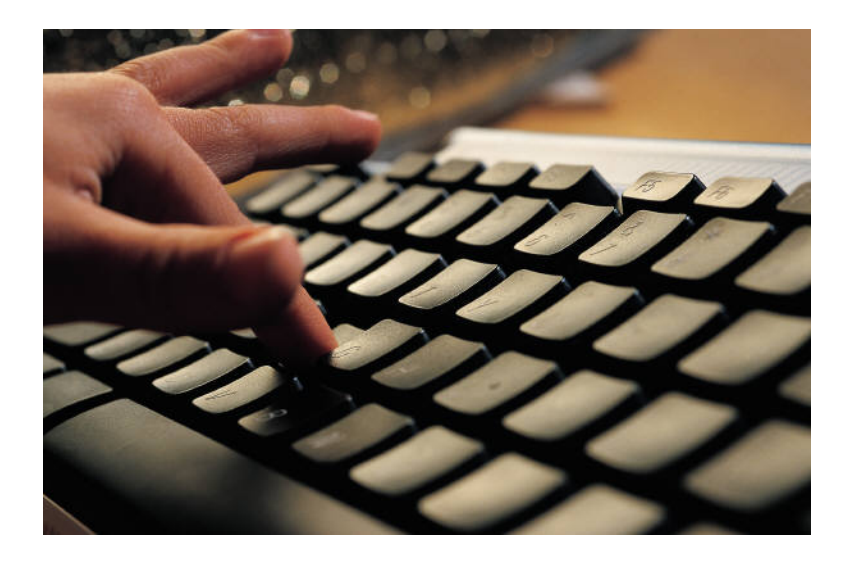

### Riferimenti

• Note introduttive all'uso di Advanced Design Software (ADS), rev. 11-2009.